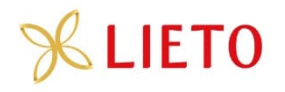

# Kasvulohkojen piirtäminen

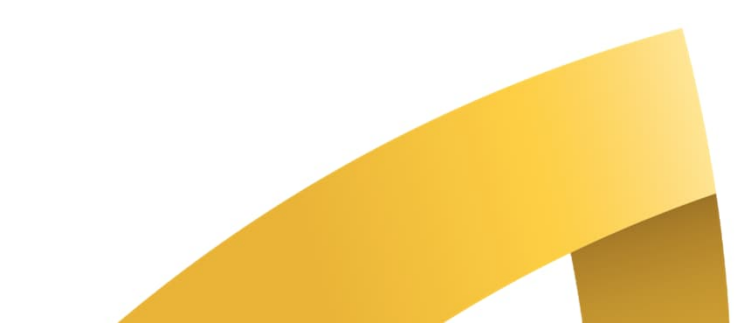

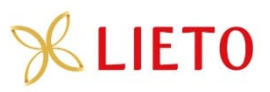

# Sähköisen asioinnin nimi on muuttunut Hae/ilmoita

| VIPU                                                                                                    | Maatila<br>635038282<br>Hoppania Sulo                                                         | Sulo Hoppania<br>Omat tiedot<br>Suomi   Svenska<br>Kirjaudu ulos |
|----------------------------------------------------------------------------------------------------|-----------------------------------------------------------------------------------------------|------------------------------------------------------------------|
| sivu Maatila Henkilöhakija 2022 Historia                                                                                 | Hae/ilmoita                                                                                   | Neuvojanäkymä                                                    |
| Etusivu                                                                                                    |                                                                                               |                                                                  |
| Maatila 635038282                                                                                                    | Hae/ilmoita                                                                                   | Palaa etusivulle                                                 |
| Ensisijainen viljelijä Jakeluosoi<br>Hoppania Sulo Pälkänetie<br>0400594238 36600 Pälk<br>etunimi.sukunimi@sahkoposti.fi | e Valitse hakemus tai ilmoitus<br>a O Näytä kaikki O Vain ne joiden hakuaika<br>on meneillään |                                                                  |
| Yritysnimi                                                                                                    | Hakemus tai ilmoitus                                                                          | Hakuaika Tilanne Toiminnot                                       |
|                                                                                                    | Päätukihaku                                                                                   | 2.5 15.6.                                                        |
| Hakemukset ja ilmoitukset                                                                                                | Peruslohkomuutokset                                                                           | 2.5 15.6.                                                        |
| Hae tukia ja jätä ilmoituksia                                                                                            | <u>Osallistumisilmoitukset</u>                                                                |                                                                  |
|                                                                                                    | Meijerimaidon tuotantotukeen osallistuminen ja tuen haku (C-tukialue)                         |                                                                  |

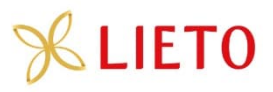

# Päätukihaussa ei enää kahta erillistä osiota (ilmoita tiedot/hae tukia)

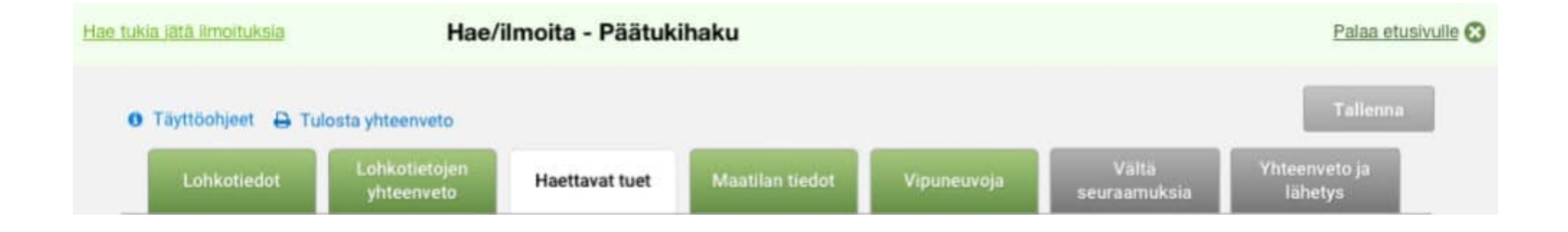

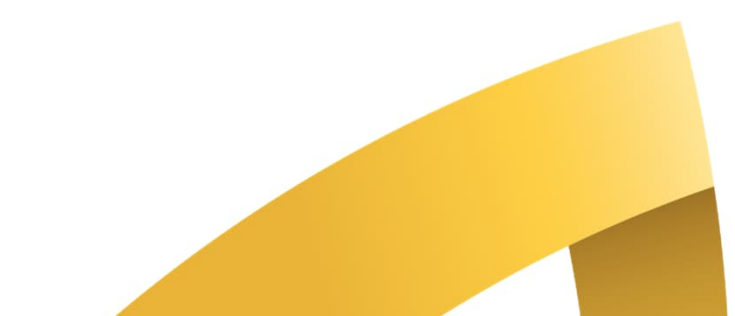

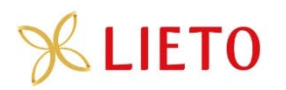

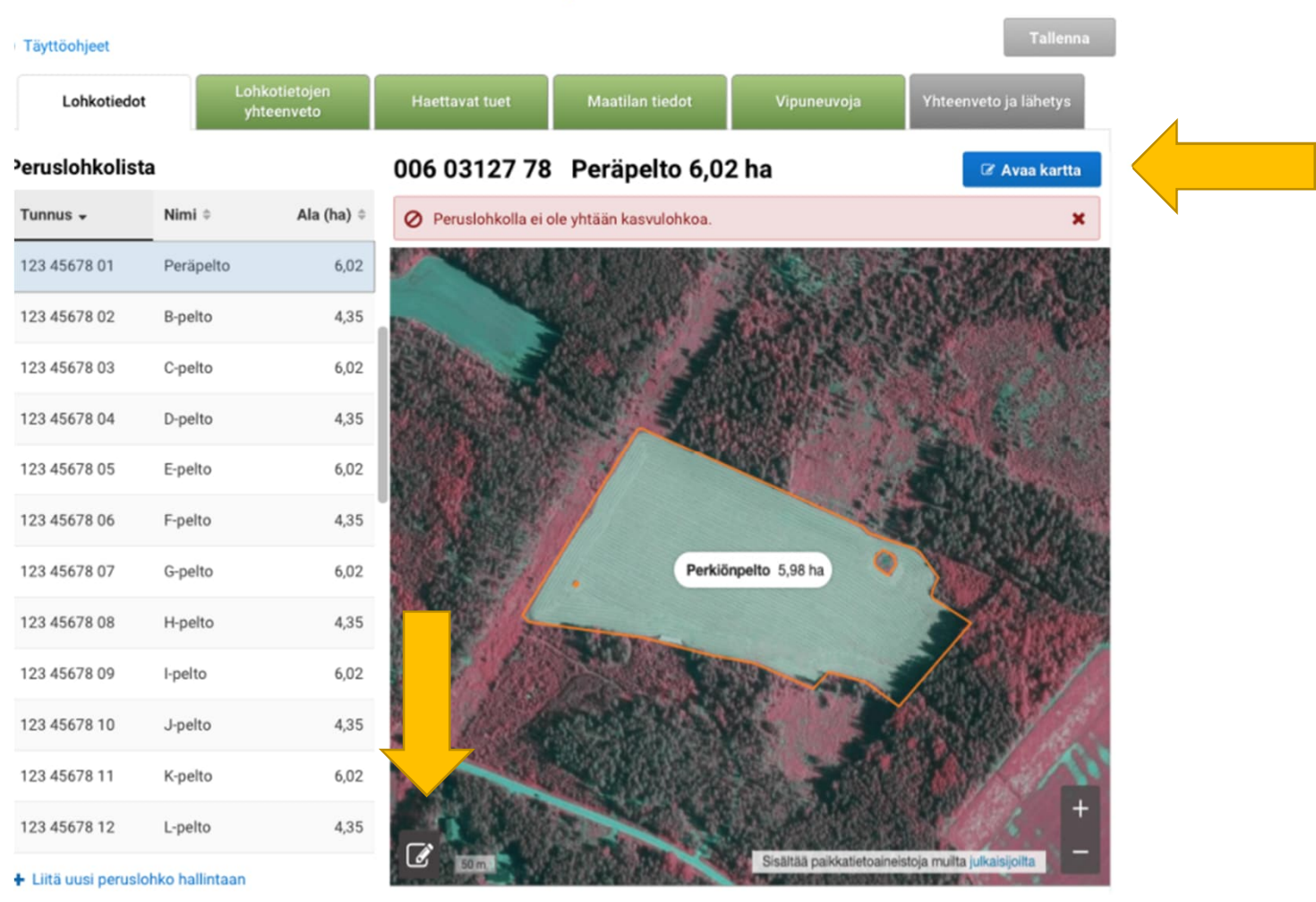

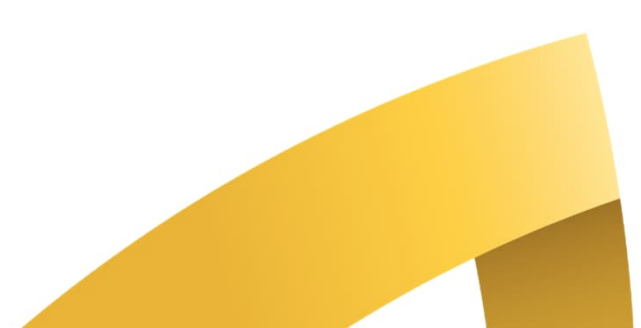

# **%**LIETO

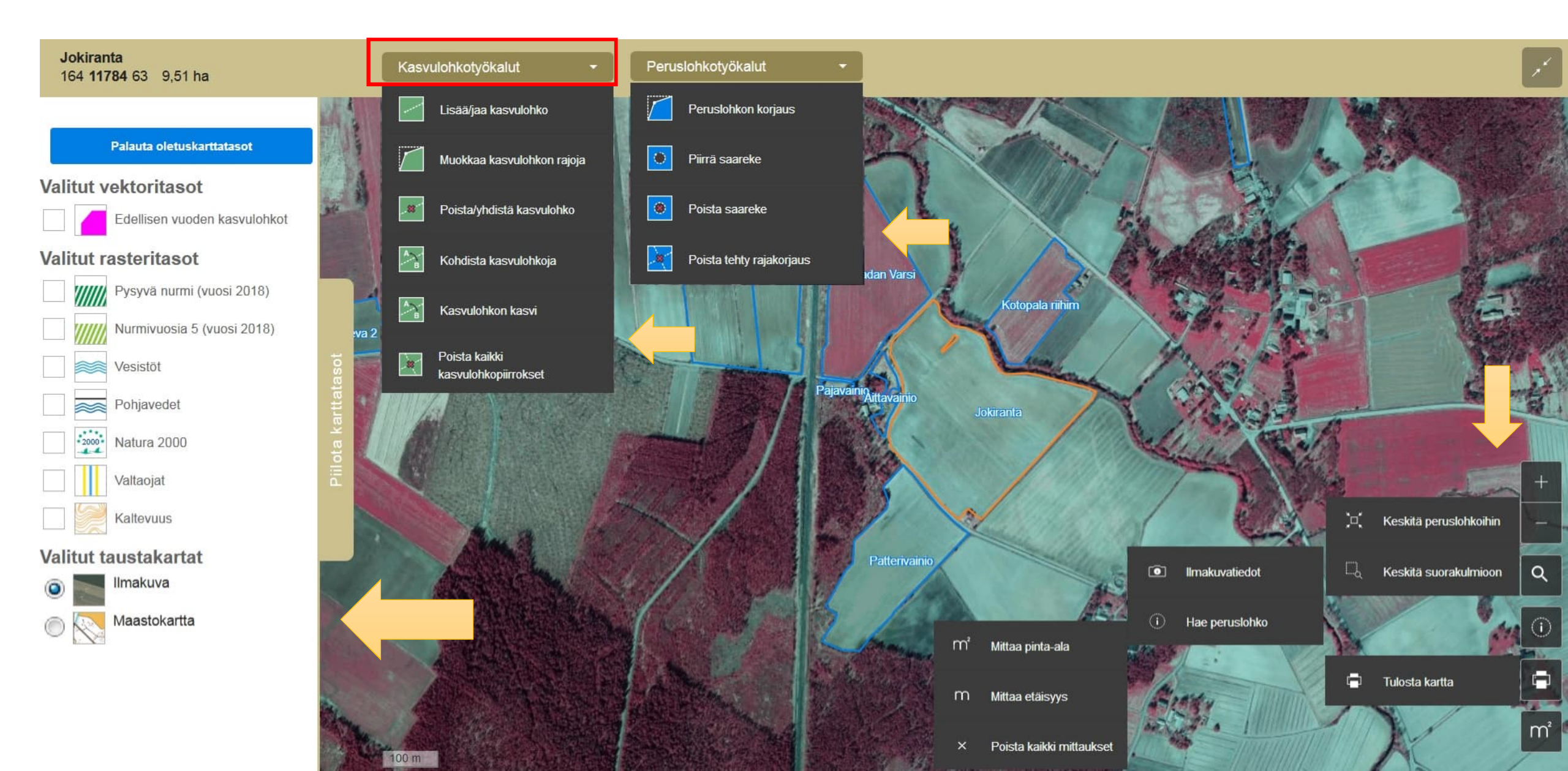

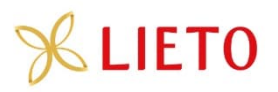

### Jokiranta 164 11784 63 9,51 ha

Keskeytä

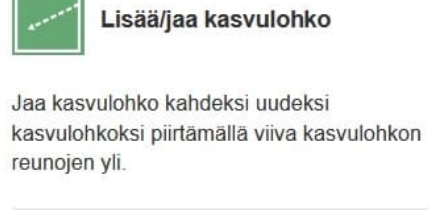

Askel 1: Valitse jaettava kasvulohko

### Valitse kasvulohko kartalta klikkaamalla.

Askel 2: Piirrä jakoviiva

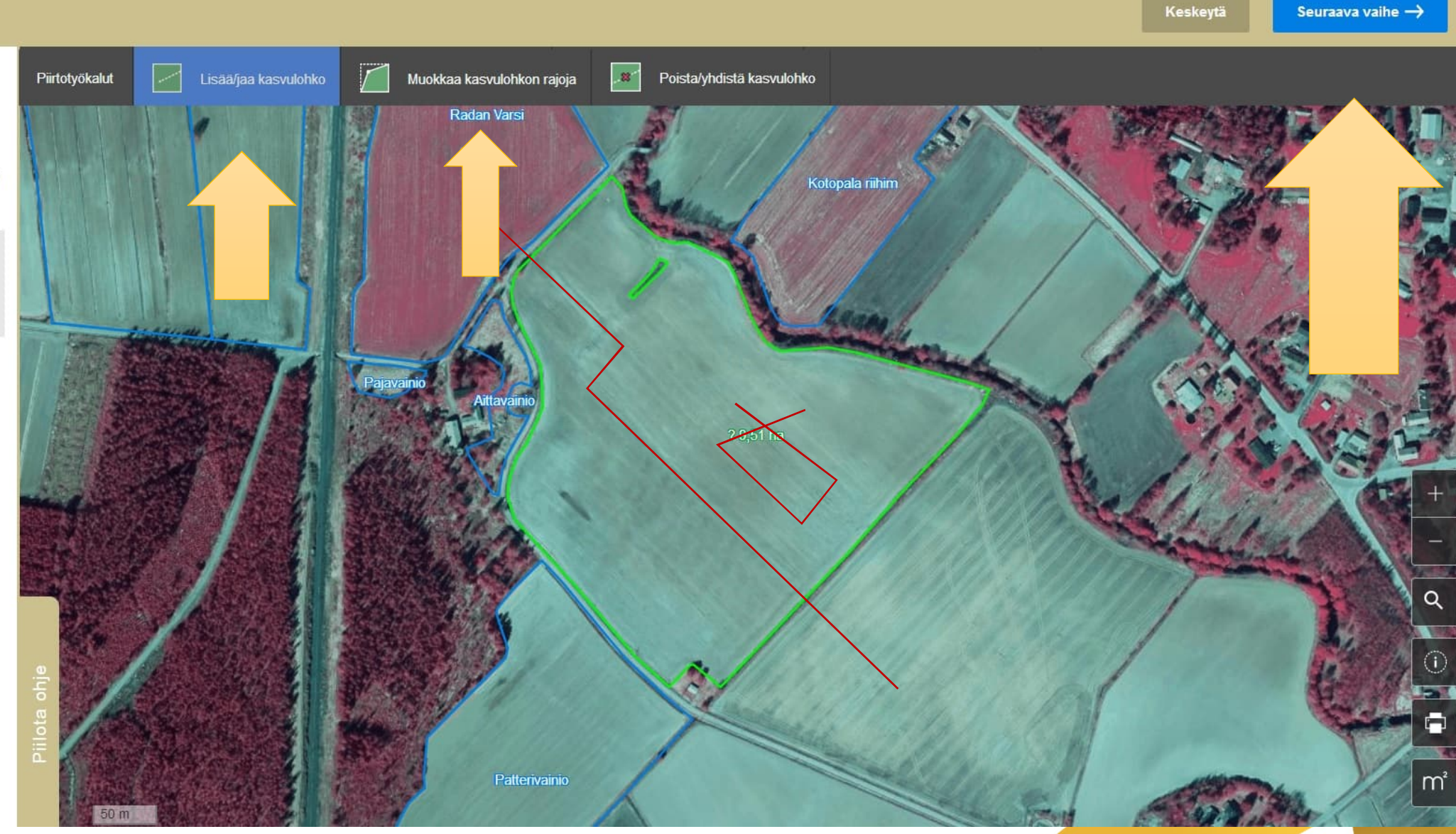

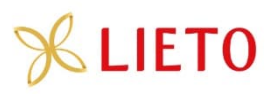

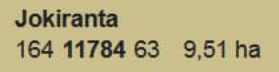

1

# Kohdista kasvulohkoja

Kohdista kasvulohko valitsemalla ensin listasta haluamasi lohkotieto, jonka jälkeen valitse kartalta haluamasi kasvulohko, johon tieto kohdistetaan.

### 2 kohdistamatonta kasvulohkoa

| A <sub>Tyhjä</sub> |         |
|--------------------|---------|
| B Ei kasvia        | 0,88 ha |
| Стуђа              |         |

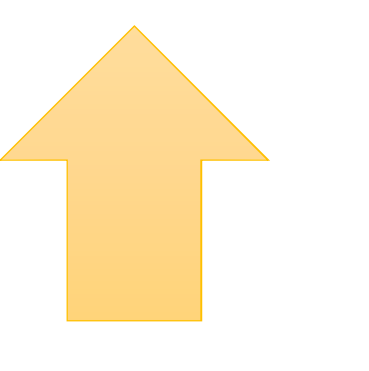

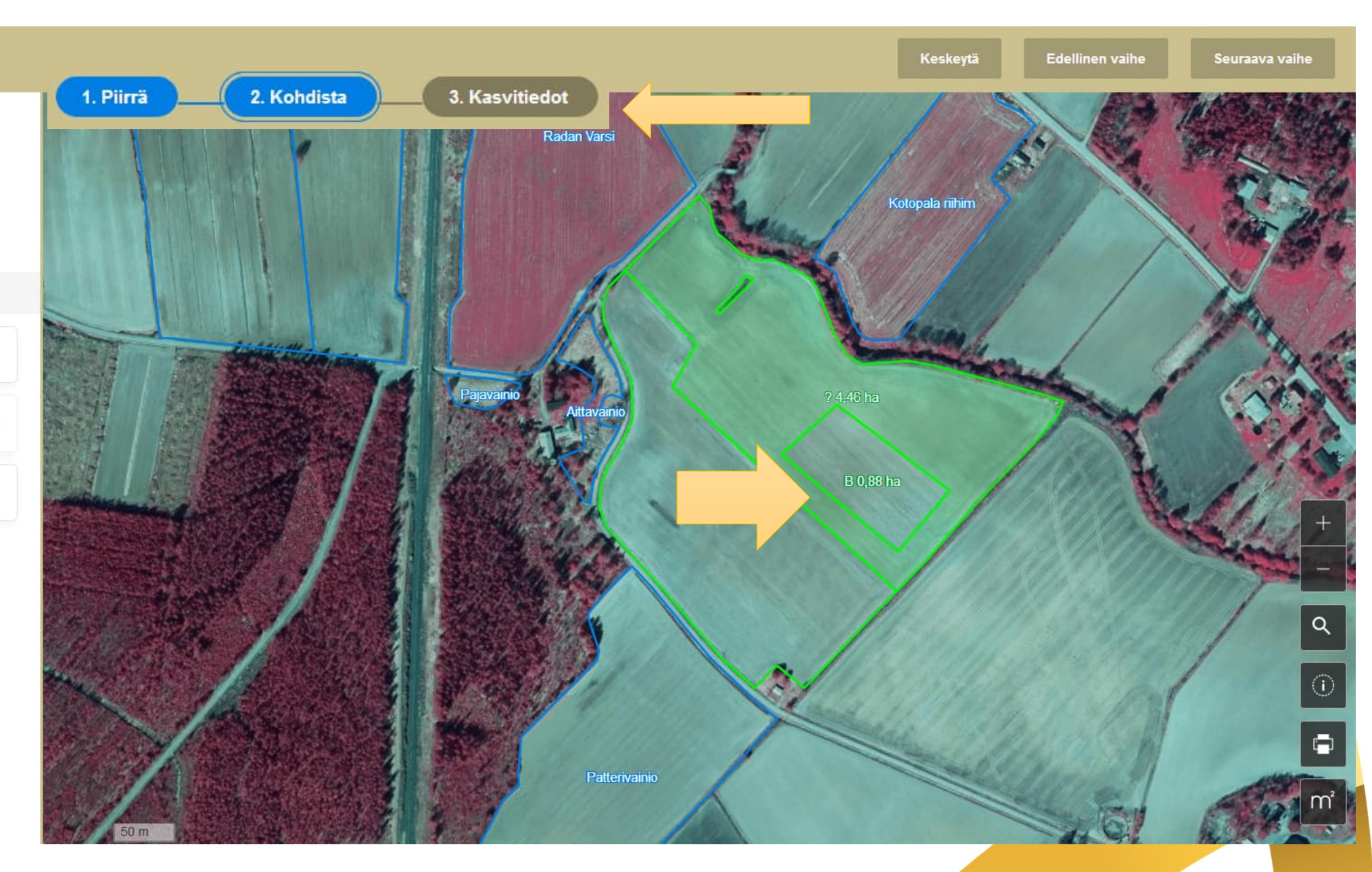

LA2

# **%** LIETO

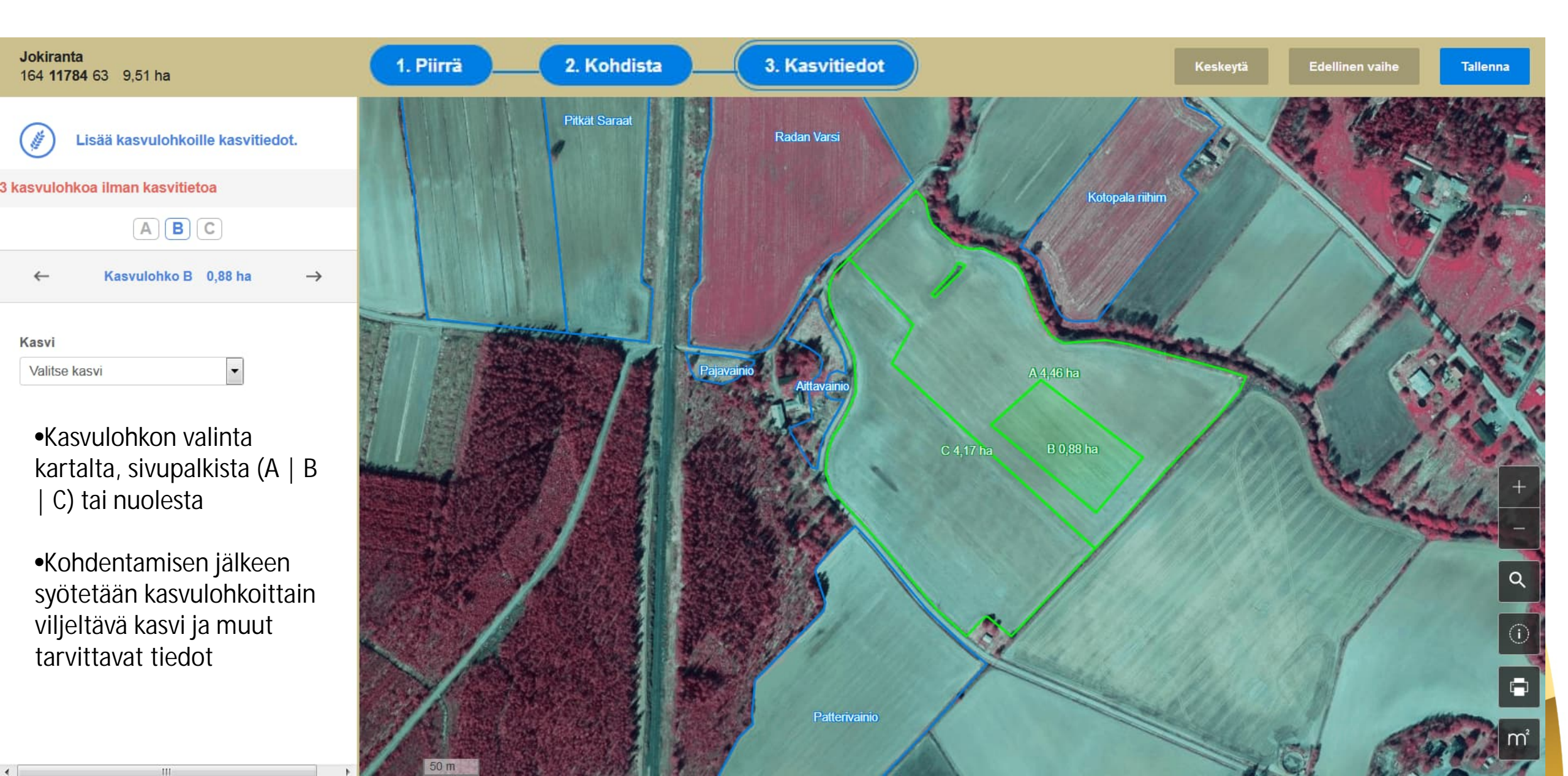

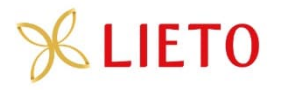

# Yhteiskäyttölohkojen ilmoittaminen

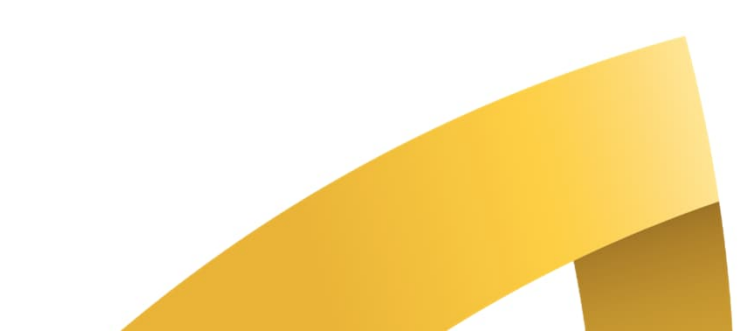

# **%**LIETO

# Peruslohkon muuttaminen yhteiskäyttöiseksi

| 006 03127 78 Peräpelto 6,02 ha                                                                              |  |
|----------------------------------------------------------------------------------------------------|--|
| Hallinnan peruste*<br>Vuokrattu, kirjallinen sopimus                                                        |  |
| Vuokranantaja*                                                                                              |  |
| Maankäyttölaji*<br>Pelto                                                                                    |  |
| Viljelijän ilmoitus hukkakaurasta*<br>Vähäinen saatunta                                                     |  |
| Lisätiedot                                                                                                  |  |
| Lorem ipsum dolor sit amet, consectetur adipiscing elit. Suspendisse ut nisi non dolor viverra<br>placerat. |  |
| Peruslohko ei ole yhteiskäytössä<br>Muuta yhteiskäyttöiseksi                                                |  |
| Poista lohko hallinnasta Muokkaa lohkon tietoja                                                             |  |

### Peruslohko ei ole yhteiskäytössä

Muuta yhteiskäyttöiseksi

Yhteiskäyttöisyys

Peruslohko muutetaan yhteiskäyttöiseksi, jolloin peruslohkolle mahdollisesti piirretyt kasvulohkorajat sekä rajakorjaukset poistetaan. Haluatko silti muuttaa lohkon yhteiskäyttöiseksi?

Peruuta

Muuta yhteiskäyttöiseksi

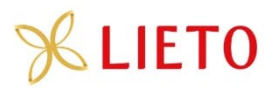

### Peruslohko on yhteiskäytössä

Poista yhteiskäyttöstä

En ole yhteiskäyttölohkon hallinnoija

Ota lohko hallinnointiin

# Yhteiskäyttölohkon hallinnoija

### Muut yhteiskäyttölohkon tilat

Kujansuu Raimo / 006032285

 Kasvulohkojen piirtäminen kartalla estetty, koska yhteiskäyttölohkolle ei ole valittu hallinnoijaa. Hallinnoija valitaan kohdasta "Ota lohko hallinnointiin"

### Yhteiskäyttölohkon hallinnoija

Meikäläinen Matti / 123456789

# Muut yhteiskäyttölohkon tilat

Kujansuu Raimo / 006032285

Vipunen Antero / 001234987

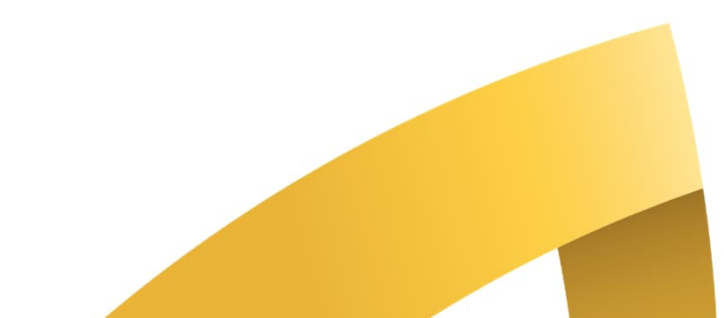

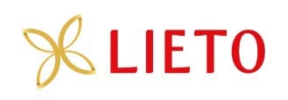

- Hallinnoija piirtää kasvulohkot ja kohdentaa geometriat osallistiloille/tallennetuille kasvulohkoille
- Tämän jälkeen jokaisella näkyvät omat kasvulohkot, ja niiden tietoja on mahdollisuus päivittää

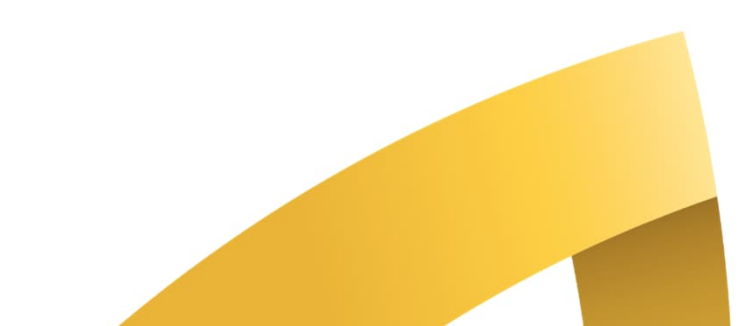

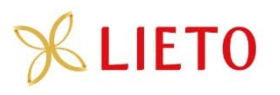

Merkitään hallinnassa oleva lohko yhteiskäyttöiseksi

Peruslohkolle voi lisätä kasvulohkoja ILMAN geometriaa

Yksi viljelevistä tiloista määrittää itsensä hallinnoijaksi

Hallinnoija piirtää peruslohkolle kasvulohkot ja kohdistaa geometriat lohkoa viljelevien tilojen kasvulohkoille

Kukin voi täydentää kasvulohkojensa ominaisuustietoja ja lopulta palauttaa hakemuksen

# **%**LIETO

# Tukea Vipu-palvelun käyttöön

|                                                                                                    | Käytön tuki                                                                                                    |
|----------------------------------------------------------------------------------------------------|----------------------------------------------------------------------------------------------------|
| Aaatilan muut sivut                                                                                                    | Hei, kuinka voimme auttaa?                                                                                                    |
| Käyttöoikeudet tilalle         Maatilan lisätiedot         Lohkotiedot           Sitoumukset ja sopimukset         Tuet ja tukioikeudet         Maksutapahtumat           Hakemukset ja ilmoitukset         Kotieläintuotanto ja maito         Maksutapahtumat | <ul> <li>Lähetä meille sähköpostia</li> <li>Soita meille</li> </ul>                                                                                                    |
|                                                                                                    | Lisätietoa tukiehdoista tai tukea sovelluksen käyttöön saat oman kuntasi tai alueesi Ely-<br>keskuksen asiantuntijoilta. Yhteystiedot näet alla.                                                                                                    |
| alaute Käytön tuki Tietoja Vipu-sovelluksesta Tietoturva ja tietosuoja Saavutettavuusseloste                                                                                                    | Paimio 050 5948923<br>Varsinais-Suomen ELY-keskus -                                                                                                    |
|                                                                                                    | <ul> <li>Käytöntuen poikkeukset<br/>Yhteystiedot saat alla mainitun organisaation verkkosivuilta.</li> <li>Kasvihuonetuen ja puutarhatuotteiden Varsinais-Suomen ELY-keskus Z<br/>varastointituen käytöntuki</li> <li>Mabiläistalaudan tuen käytöntuki</li> </ul> |
|                                                                                                    | Ponjois-Savon ELY-keskus C<br>Porotalouden tuen käytöntuki Lapin ELY-keskus C                                                                                                    |

Hae kysymykseesi vastaus käyttöohjeista: palvelun ohjeet ja opetusvideot 🗹

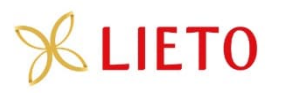

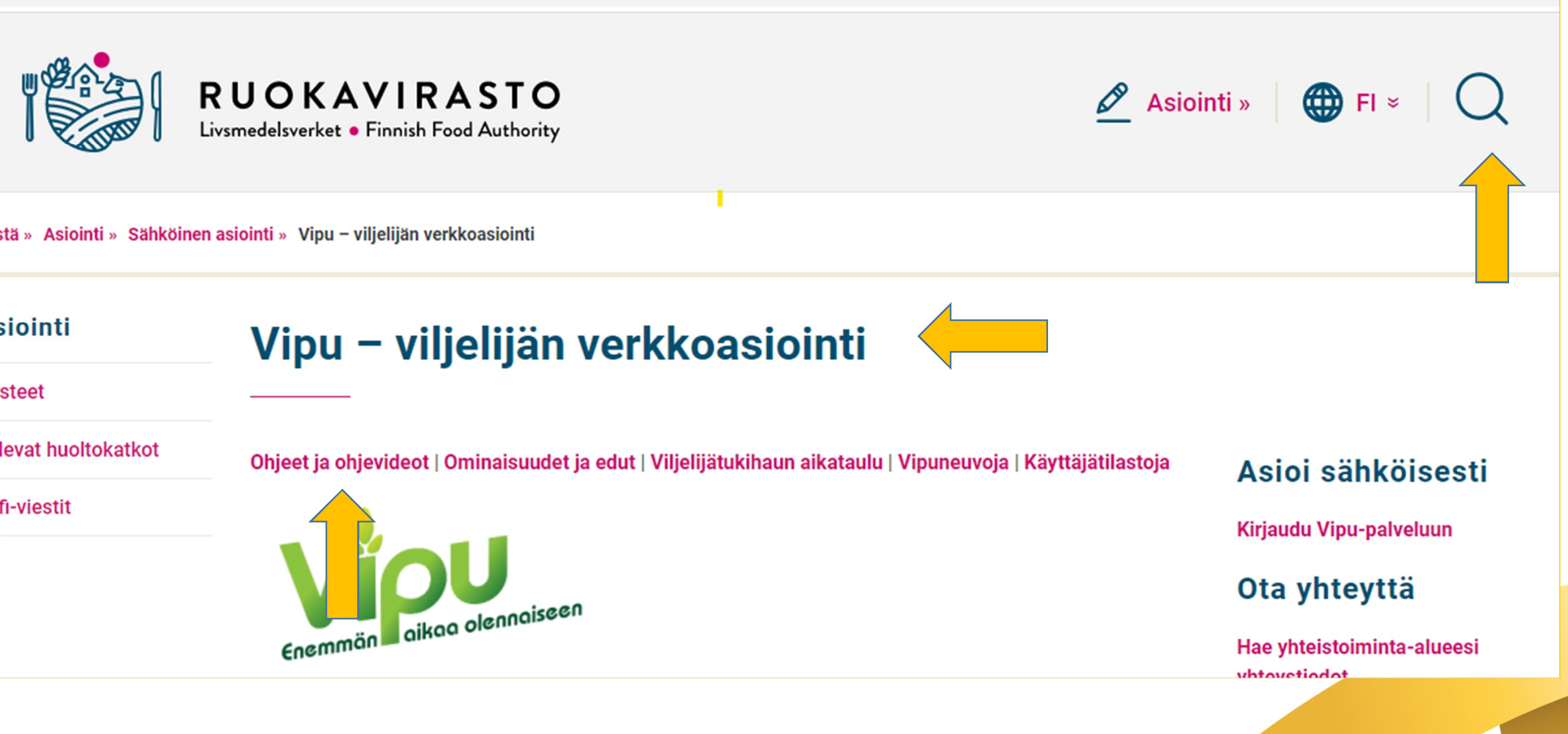

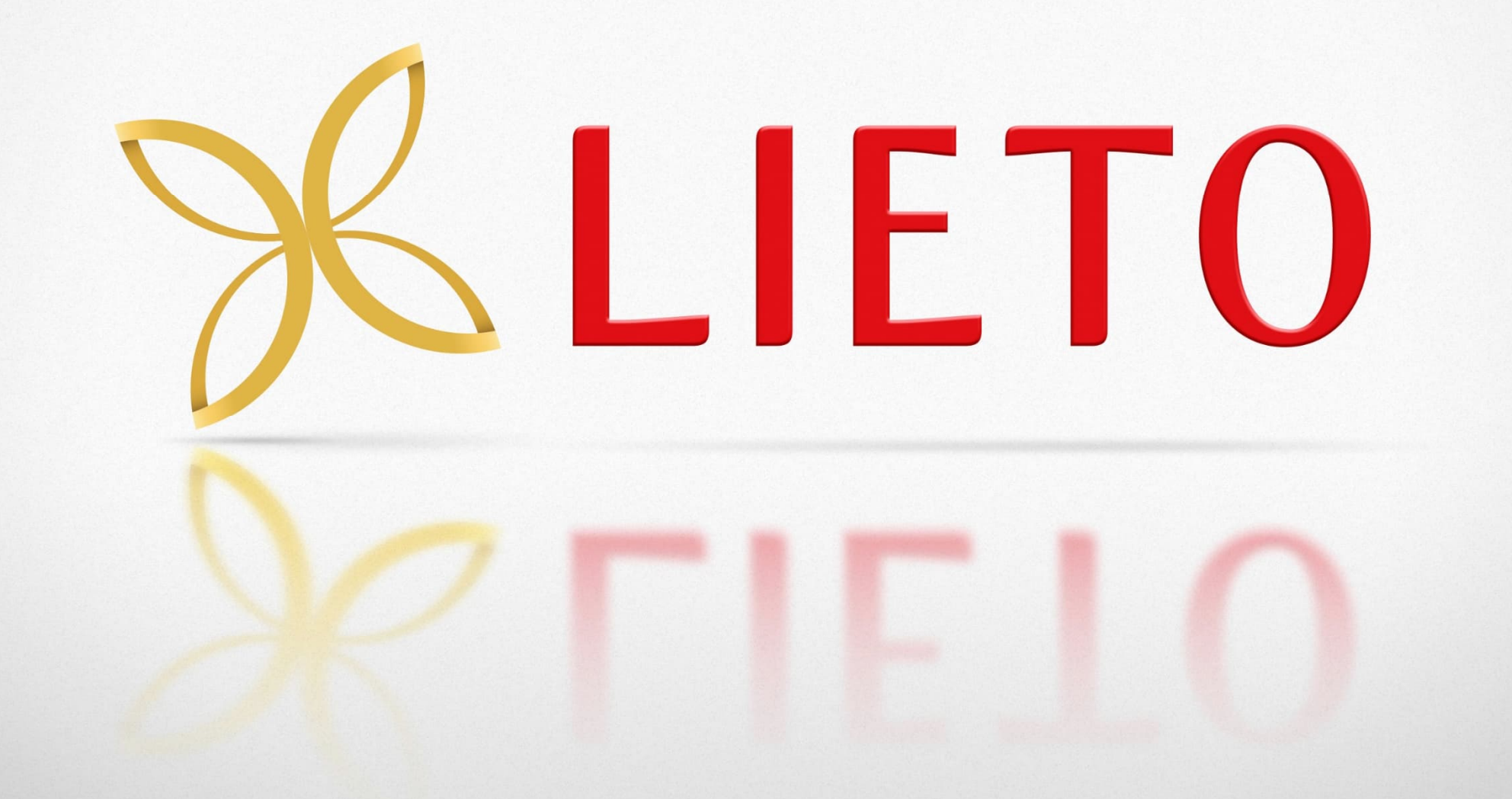